### Oregon Housing & Community Services OPUS Agency Grant Requests

## Preparers

- 1. https://opusprod.hcs.state.or.us
- 2. Login to OPUS.
- 3. Enter user name and password and click on Login.
- 4. Select OPUS Module <u>FISCAL</u> and click on <u>Submit</u>. (skip this step if Fiscal is the only module available).
- 5. Run cursor over <u>RFF</u>.
- 6. Select AGR (Agency Grant Request) from drop-down menu.
- 7. Type grant code or select <u>Prep</u>, then Click on <u>Search</u>.
- 8. Click on <u>New AGR</u> to create a new request (select existing AGR to view or edit-editing is only allowed in PREP status).
- 9. Select grant from drop-down menu and click on <u>Load</u>.
- 10. Enter period ending date of request (either in top space to populate the entire AGR, or in each individual category).
- 11. Enter Expended to Date amount for each category (D).
- 12. Enter Projected Amount (advance), if needed (and allowed) for each category (E).
- 13. Click on <u>Save</u>.

### Oregon Housing & Community Services OPUS Requests for Funds

# **Certifying Official**

- 1. https://opusprod.hcs.state.or.us
- 2. Login to OPUS.
- 3. Enter user name and password and click on Login.
- 4. Select OPUS Module <u>FISCAL</u> and click on <u>Submit</u>. (skip this step if Fiscal is the only module available).
- 5. Run cursor over <u>RFF</u>.
- 6. Select RFF (Request for Funds) from drop-down menu.
- 7. Click on Search.
- 8. Click on <u>New RFF</u> to create a new request (select existing RFF to view).
- 9. Select biennium from drop-down menu and click on Load.
- 10. Select individual AGRs to include in RFF, or click on Check All.
- 11. Click on Certify.

#### Oregon Housing & Community Services OPUS Requests for Funds Search

# **All Fiscal Staff**

- 1. https://opusprod.hcs.state.or.us
- 2. Login to OPUS.
- 3. Enter user name and password and click on Login.
- 4. Select OPUS Module <u>FISCAL</u> and click on <u>Submit</u>. (skip this step if Fiscal is the only module available).
- 5. Run cursor over <u>RFF</u>.
- 6. Select RFF (Request for Funds) from drop-down menu.
- 7. Enter grant code as it appears in NOA (or part of grant code ex: CSBG).
- 8. To narrow the search, enter the following:
  - a. RFF #, if known
  - b. Status from drop-down menu, if known
  - c. Certified date range
- 9. Click on <u>Search</u>.
- 10. Click on <u>RFF #</u> to view entire RFF.
- 11. Click on <u>category</u> to view status of individual AGR lines.